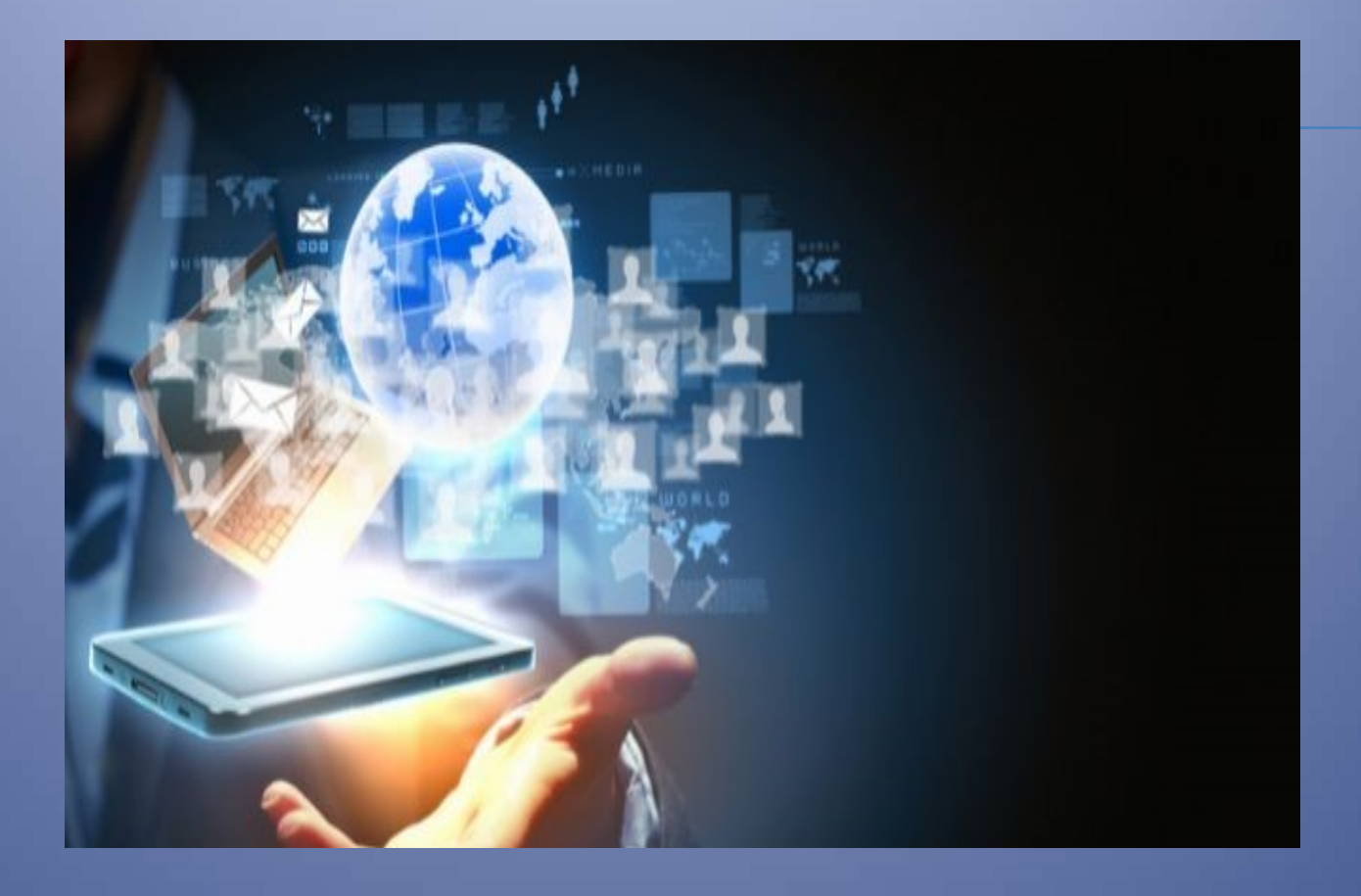

# Forum

Envío de solicitudes a la Dirección de Archivo

Lado Profesional/Instituciones

## Crear Solicitud a la Dirección de Archivo

| 🖹 Ini | icio de Demanda / Recurso de 🗙 | +              |           |                 |                      |                     |                  |                                                                               |                         |                                                     | ~ -        |        | 2  |
|-------|--------------------------------|----------------|-----------|-----------------|----------------------|---------------------|------------------|-------------------------------------------------------------------------------|-------------------------|-----------------------------------------------------|------------|--------|----|
| ← →   | C A No seguro   forun          | njuztest.jusco | rientes.g | ov.ar:8080/Foru | umTest/servlet/com.  | orum.wpcausalista?> | mn7R+RTTH62hllPr | 7HacWBVEI_IIhPZ_eLuu8k79IA=                                                   | 0.4                     | @ \$ \$                                             | ə 🛛 🄇      | E Erro | or |
| Favo  | oritos administrados 🔜 SIGA 📒  | Importado      | Lista     | de nombres d    | 💠 Tabla colores pint | ar 📙 ForumS 🌌       | Pagination Bar   | SGU 🧾 Iconos 😹 nGrinder 📙 Produ                                               | ccion 📙 Prueba          | Forum                                               | ForumOld   |        |    |
| Forum | FORUM                          | ≡ Inio         | cio de    | Demanda         | / Recurso de (       | Queja / Oficio d    | del STJ / Per so | Itum / Oficios / Preventivos                                                  |                         | Usuaria: usuario32:<br>SOTO, CARLOS FIDE<br>Abogado | Mi Cuer    | nta 🗸  |    |
| *     | Inicio                         | Nueva          | Demano    | da 🖊            | _                    |                     |                  |                                                                               |                         |                                                     |            |        |    |
| 2     | Menú Profesional 💙             |                |           |                 |                      |                     |                  | -                                                                             |                         |                                                     |            |        |    |
|       |                                |                |           |                 | Estado 🝷             | Número I            | Fecha            | Organismo 🔹                                                                   | Localidad               | - Objeto                                            | •          |        |    |
|       | Portafolio                     | 0              |           |                 | Enviado              | 313                 | 11/03/2024 13:01 | JUZG. CIVIL Y COM. Y CONT. ADMIN. NRO.<br>1                                   | Curuzu Cuatia           | PRUEBA                                              |            |        |    |
|       | Inicio de Demanda              | 0              |           |                 | Enviado              | 312                 | 11/03/2024 12:59 | JUZG. CIVIL Y COM. Y CONT. ADMIN. NRO.                                        | Curuzu Cuatia           | PRUEBA IN                                           | FORMATICA  |        |    |
|       | Notificaciones                 | 0              |           |                 | Enviado              | 310                 | 11/03/2024 12:49 | JUZG. CIVIL Y COM. Y CONT. ADMIN. NRO.                                        | Curuzu Cuatia           | PRUEBA                                              |            |        |    |
| (?)   | AYUDA                          | 0              |           |                 | Enviado              | 309                 | 11/03/2024 12:43 | JUZG, CIVIL Y COM, Y CONT, ADMIN, NRO.                                        | Curuzu Cuatia           | PRUEBA                                              |            |        |    |
|       |                                | 0              |           |                 | Borrador             | 275                 | 14/12/2023 08:13 | JUZGADO DE FERIA LABORAL                                                      | Corrientes<br>(Capital) | PRUEBA 2                                            |            |        |    |
|       |                                | 0              |           |                 | Borrador             | 274                 | 14/12/2023 07:53 | Mesa Receptora (Corrientes)                                                   | Corrientes<br>(Capital) | PRUEBA                                              |            |        |    |
|       |                                | 0              |           |                 | Enviado              | 233                 | 27/04/2023 07:35 | Mesa del Superior Tribunal de Justicia -<br>Secre. Juris. Nro. 1 (Corrientes) | Corrientes<br>(Capital) | DEMANDA                                             | SECRETARIA | 1      |    |
|       |                                | 0              |           |                 | Enviado              | 232                 | 27/04/2023 07:15 | Mesa del Superior Tribunal de Justicia -<br>Secre. Juris. Nro. 1 (Corrientes) | Corrientes<br>(Capital) | PRUEBA                                              |            |        |    |
|       |                                | 0              |           |                 | Enviado              | 198                 | 02/08/2022 07:31 | JUZG. CIVIL COM. Y LABORAL                                                    | Bella Vista             | SADBSAB                                             | )          |        |    |
|       |                                | 0              |           |                 | Enviado              | 197                 | 02/08/2022 07:29 | JUZG. CIVIL. COM. Y LABORAL                                                   | Bella Vista             | ASDBASBE                                            | )          |        |    |
|       |                                | 0              |           |                 | Enviado              | 196                 | 18/07/2022 08:43 | JUZGADO DE FERIA DEL FUERO NO PENAL                                           | Bella Vista             | SADBASD                                             | BAS        |        |    |
|       |                                | 0              |           |                 | Enviado              | 195                 | 15/07/2022 06:58 | SECRETARIA DE FERIA - SUPERIOR<br>TRIBUNAL DE JUSTICIA                        | Corrientes<br>(Capital) | PRUEBA                                              |            |        |    |

En el menú Inicio de Demandas presionar el botón "Nueva Demanda"

A continuación se mostrará el formulario que deberá ser completado. En primer lugar, se debe seleccionar "SI" en el campo Mesa Receptora Única y luego elegir la DIRECCION GENERAL DE ARCHIVO.

En el campo Objeto deberá escribir el objeto de la demanda, en este caso DESARCHIVO. Luego seleccionar el fuero, competencia y materia y, además, la parte Actora.

| Número      | 322                                      |
|-------------|------------------------------------------|
| Demanda     |                                          |
| Es Mesa     | SI 🗸                                     |
| Receptora   |                                          |
| Única?      |                                          |
| Mesa        | DIRECCION GENERAL DE ARCHIVO             |
| Receptora   |                                          |
| Carácter    | Apoderado 🗸                              |
| del         |                                          |
| Protesional |                                          |
| Domicilio   | Córdoba 487.                             |
| Constituido |                                          |
| Objeto      | DESARCHIVO                               |
| Fuero       | CIVIL Y COMERCIAL 🗸                      |
| Competencia | FAMILIA NIÑEZ Y ADOLESCENCIA 🗸           |
| Materia     | OFICIOS DE FAMILIA, NIÑEZ Y ADOLESCENCIA |
|             |                                          |

### Los datos que son obligatorios completar son los siguientes:

| e Ad | ctora - Asesor/a - Víctim | a/De | enunciante - Solicitante |        |      |   |                |                  |
|------|---------------------------|------|--------------------------|--------|------|---|----------------|------------------|
|      | Tipo Persona              |      | Apellido / Razón Social  | Nombre | Тіро |   | Nro. Documento | Domicilio / Telé |
| ×    | PERSONA HUMANA            | ~    | PEREZ                    | JUAN   | DNI  | ~ | 45144741       | B° MONTAÑA       |

| Otros datos 🛛 🚽                  |    |   |
|----------------------------------|----|---|
| Trámite con Plazo<br>de Gracia ? | No | ~ |
| Trámite con<br>Habilitación ?    | No | ~ |

En Archivos Adjuntados, se debe seleccionar el archivo pdf correspondiente al oficio como muestra la figura.

| Seleccionar Archivos                                                                                                    |
|----------------------------------------------------------------------------------------------------|
| 🛓 Descargar Formulario de Declaración Jurada - eximidos de tasas                                                                       |
| Deberá adjuntar el "Escrito de Inicio de la Demanda" y la "Liquidación de Rentas y Pago de Tasa".                                      |
|                                                                                                    |
| Archivos Adjuntados                                                                                                    |
| Podrá Agregar hasta 2 archivos en total que podrán ser del tipo pdf. El tamaño máximo permitido es 10 MB.                              |
| Seleccionar archivo Sin crchiv_cionodos                                                                                                |
| Descripción Demanda V Guardar Archivo                                                                                                  |
| El proceso de guardado puede demorar dependiendo del tamaño del archivo seleccionado. Por favor aguarde hasta que el proceso finalice. |
| Descripción Archivo                                                                                                    |
| No se encontraron registros                                                                                                    |

|                             | O Abrir                                                                                  |                  |                              |
|-----------------------------|------------------------------------------------------------------------------------------|------------------|------------------------------|
| eleccionar Archivos         | ← → · ↑ 📕 🖛                                                                              |                  | ✓ Ŏ D Buscar en ejemplos     |
| Descaraar Formulario de     | Organizar 🔻 Nueva                                                                        | i carpeta        | III - 🔟 🤇                    |
| Deberá adjuntar el "Escrito | <ul> <li>OneDrive</li> <li>Este equipo</li> <li>Descargas</li> <li>Documentos</li> </ul> | n cricio.pdf     |                              |
| Archivos Adjuntado:         | Escritorio                                                                               |                  |                              |
| Podrá Agregar hasta 2 c     | <ul> <li>Imágenes</li> <li>Música</li> <li>Objetos 3D</li> <li>Vídeos</li> </ul>         |                  |                              |
| Seleccionar archivo Sin     | No No                                                                                    | mbre: oficio.pdf | ✓ Todos los archivos (*.*) ✓ |
|                             |                                                                                          | F                | Abrir Cancelar               |

Una vez seleccionado el archivo, presionar el botón Guardar

| eleccionar archivo | oficio.pdf         |                                |                                                                  |                 |
|--------------------|--------------------|--------------------------------|------------------------------------------------------------------|-----------------|
|                    | Descripción        | Demanda 🗸                      | Guardar Archivo                                                  |                 |
| El proceso         | o de guardado puec | de demorar dependiendo del tan | naño del archivo seleccionado. Por favor aguarde hasta que el pr | oceso finalice. |
|                    | Descripción        |                                | Archivo                                                          |                 |

Observaciones / Detalle de documental adjuntada / Comprobante de tasa de justicia y colegio

#### Luego se debe detallar la documental adjuntada en el punto anterior

| esses radioned portano do dobarnon da janta   | ada / Comprobante de tasa de justicia y colegio                   |                                                    |
|-----------------------------------------------|-------------------------------------------------------------------|----------------------------------------------------|
| OFICIO MAS TASA                               |                                                                   |                                                    |
|                                               | -                                                                 |                                                    |
|                                               |                                                                   |                                                    |
|                                               |                                                                   |                                                    |
|                                               |                                                                   |                                                    |
| Declaración lurada                            |                                                                   |                                                    |
| Declaro bajo juramento que los datos consigno | ados en este formulario son correctos, como así también que no he | iniciado acción anterior con identidad de objeto y |
|                                               |                                                                   |                                                    |
|                                               |                                                                   |                                                    |
|                                               |                                                                   |                                                    |
| Guardar en Borrador Enviar Salir              | I                                                                 |                                                    |

Por último podrá guardar en borrador presionando el botón "Guardar en Borrador", o bien, enviarlo a la Dirección de Archivo seleccionando el botón "Enviar". Una vez enviado, el estado de la solicitud en

la grilla de demandas cambiará a enviado y se marcará con la etiqueta de color verde.

Posteriormente, la Dirección le dará trámite ya sea aceptando o rechazando tal solicitud. En caso de que la Dirección de Archivo acepte la solicitud, procederá a crear un nuevo expte del tipo DGA (que tiene un tipo y número diferente al del juzgado) que permitirá el envío y recepción de escritos y notificaciones. Además, cuando la solicitud sea aceptada por la Dirección, esta podrá ser visualizada

desde la grilla de demandas del profesional con la etiqueta de color azul **Notificado** y estarán habilitados los botones de ver solicitud y de agregar expte al portafolio.

| Fortum | FORUM              | ≡ Inicio de Demanda | Recurso de | e Queja / Oficio | del STJ / Per so | ltum / Oficios / Preventivos                                               |                         | Usuarix Usuario322<br>SOTO, CARLOS FIDEL Mi Cuenta -<br>Abogado |
|--------|--------------------|---------------------|------------|------------------|------------------|----------------------------------------------------------------------------|-------------------------|-----------------------------------------------------------------|
| *      | Inicio             | Nueva Demanda       |            |                  |                  |                                                                            |                         |                                                                 |
| 2      | Menú Profesional 💙 |                     | Estado +   | Número I         | Fecha            | Organismo 👻                                                                | Localidad -             | Objeto -                                                        |
|        | Portafolio         | 0 0                 | Notificado | 324              | 26/04/2024 12:30 | DIRECCION GENERAL DE ARCHIVO                                               | Corrientes<br>(Capital) | DESARCHIVO                                                      |
|        | 18 5               |                     | Enviado    | 313              | 11/03/2024 13:01 | JUZG, CIVIL Y COM, Y CONT, ADMIN, NRO, 1                                   | Curuzu Cuatia           | PRUEBA                                                          |
|        | Inicio de Demanda  |                     | Enviado    | 312              | 11/03/2024 12:59 | JUZG, CIVIL Y COM, Y CONT, ADMIN, NRO, 1                                   | Curuzu Cuatia           | PRUEBA INFORMATICA                                              |
|        | Notificaciones     |                     | Enviado    | 310              | 11/03/2024 12:49 | JUZG. CIVIL Y COM. Y CONT. ADMIN. NRO. 1                                   | Curuzu Cuatia           | PRUEBA                                                          |
|        |                    |                     | Enviado    | 309              | 11/03/2024 12:43 | JUZG. CIVIL Y COM. Y CONT. ADMIN. NRO. 1                                   | Curuzu Cuatia           | PRUEBA                                                          |
| 3      | AYUDA              |                     | Borrador   | 275              | 14/12/2023 08:13 | JUZGADO DE FERIA LABORAL                                                   | Corrientes<br>(Capital) | PRUEBA 2                                                        |
|        |                    |                     | Borrador   | 274              | 14/12/2023 07:53 | Mesa Receptora (Corrientes)                                                | Corrientes<br>(Capital) | PRUEBA                                                          |
|        |                    |                     | Enviado    | 233              | 27/04/2023 07:35 | Mesa del Superior Tribunal de Justicia - Secre. Juris. Nro. 1 (Corrientes) | Corrientes<br>(Capital) | DEMANDA SECRETARIA 1                                            |
|        |                    |                     | Enviado    | 232              | 27/04/2023 07:15 | Mesa del Superior Tribunal de Justicia - Secre. Juris. Nro. 1 (Corrientes) | Corrientes<br>(Capital) | PRUEBA                                                          |
|        |                    |                     | Envlado    | 198              | 02/08/2022 07:31 | JUZG, CIVIL COM, Y LABORAL                                                 | Bolla Vista             | SADBSABD                                                        |

## Visualizar los datos del Expte creado por la Dirección de Archivo

Al presionar el botón de lupa , podrá visualizar los datos del expte asignado(que tiene un tipo y número diferente al del juzgado) junto con los datos referidos a la solicitud. En este caso los datos de tipo, número y año corresponden al expte que fue creado y radicado en la Dirección de Archivo a partir de la solicitud enviada. Este nuevo expte será del tipo DGA y deberá ser agregado al Portafolio del Profesional para poder enviar escritos a la Dirección de Archivo y recibir notificaciones desde dicho organismo.

| Expediente                      |                                                                                                    |
|---------------------------------|----------------------------------------------------------------------------------------------------|
| Organismo de Ra                 | Tipo       DGA       Número       32       Año       24         dicación       Direccion General De Archivo         Detaile       Se le ha dado inicio a su solicitud |
| Datos                           |                                                                                                    |
| Número<br>Demanda               | 324                                                                                                    |
| Es Mesa<br>Receptora Única<br>? | SI                                                                                                    |
| Localidad                       | Corrientes (Capital)                                                                                                    |
| Organismo                       | DIRECCION GENERAL DE ARCHIVO                                                                                                    |
| Carácter del<br>Profesional     | Apoderado                                                                                                    |
| Domicilio<br>Constituido        | CÓRDOBA 487.                                                                                                    |
| Objeto                          | DESARCHIVO                                                                                                    |
| Fuero                           | CIVIL Y COMERCIAL                                                                                                    |
| Competencia                     | FAMILIA NIÑEZ Y ADOLESCENCIA                                                                                                    |
| Materia                         | OFICIOS DE FAMILIA, NIÑEZ Y ADOLESCENCIA                                                                                                    |
| Monto<br>Reclamado              | (Ingresar monto sin separador de miles)                                                                                                    |

## Agregar el Expte al Portafolio

Si seleccionamos el botón Se desplegará la pantalla para agregar expediente al portafolio y los campos se completarán automáticamente con los datos del expte creado por la Dirección de Archivo (que tiene un tipo y número diferente al del juzgado).

También podrá agregar este expediente administrativo desde el portafolio presionando el botón de "Agregar Expediente" que también desplegará la misma pantalla mencionada anteriormente pero en este caso deberá completar los campos manualmente.

| Forûm | FORUM              | ≡ Portafolio                              |           |
|-------|--------------------|-------------------------------------------|-----------|
| *     | Inicio             | Agregar Expediente Exportar a Excel       |           |
| 2     | Menú Profesional 💙 | T+  Buscar en  Expte Nro  valor  =  valor | 0         |
|       | Portafolio         |                                           | Organismo |

| Localidad *            | Corrientes (Capital) 🗸                                                                                          |
|------------------------|----------------------------------------------------------------------------------------------------|
| Organismo Radicación * | DIRECCION GENERAL DE ARCHIVO                                                                                    |
| Tipo *                 | DGA Tipo que figura en el extracto del Expediente.                                                              |
| Número *               | 32 Número del Expediente.                                                                                       |
| Año *                  | 24 Ingresar el Año o Sufijo en uno o dos dígitos. Si fuera 2002 ingresar solo el 2. Si fuera 2019 ingresar 19 🔞 |
|                        |                                                                                                    |
| Seleccionar Expediente | 3                                                                                                    |

Una vez completados los campos y presionando el botón "Buscar", se mostrará en la grilla inferior el expte que coincida con los datos del expte.

| Localidad                              | d * Corr | ientes (Capit                                      | al) 🗸                                              |                                  |                                       |                                                |
|----------------------------------------|----------|----------------------------------------------------|----------------------------------------------------|----------------------------------|---------------------------------------|------------------------------------------------|
| Organisr                               | DIRE     | CCION GENER                                        | AL DE ARCHIVO                                      |                                  |                                       | ~                                              |
| Tipo                                   | o * DGA  | Tipo qu                                            | ie figura en el extracto del Exp                   | oediente.                        |                                       |                                                |
| Número                                 | 0 *      | 32                                                 | Número del Expediente.                             |                                  |                                       |                                                |
|                                        |          |                                                    |                                                    |                                  |                                       |                                                |
| Año<br>datos mar<br>Buscar             | o *      | 24 Ingre                                           | isar el Año o Sufijo en uno o da<br>s ingresarlos. | os dígitos. Si fuer              | a 2002 ingresar solo el 2             | 2. Si fuera 2019 ingresar 19 🕜                 |
| Año<br>datos mar<br>Buscar<br>Seleccio | o *      | 24 Ingre<br>con obligatoria                        | isar el Año o Sufijo en uno o da                   | os dígitos. Si fuer              | a 2002 ingresar solo el 2             | 2. Si fuera 2019 ingresar 19 🕜                 |
| Año<br>datos mar<br>Buscar<br>Seleccio | o *      | 24 Ingre<br>ton obligatoria<br>ente<br>Fec. Inicia | o Org. Radicación                                  | os dígitos. Si fuer<br>Fec. Rad. | a 2002 ingresar solo el 2<br>Carátula | 2. Si fuera 2019 ingresar 19 🕥<br>Org. Creador |

Luego, al seleccionar el check , se mostrará el botón de "Agregar Expediente" el cual agregará el expte al portafolio.

| Expte.                                                              | Fec. Inicio                                               | Org. Radicación                                                           | Fec. Rad.                    | Carátula          |          | Org. Creador                                               |
|---------------------------------------------------------------------|-----------------------------------------------------------|---------------------------------------------------------------------------|------------------------------|-------------------|----------|------------------------------------------------------------|
| DGA 32/ 24                                                          | 15/08/1997                                                | DIRECCION GENERAL DE<br>ARCHIVO (Corrientes<br>(Capital))                 | 09/02/2009                   | OFICIO            |          | DIRECCION GENERAL<br>ARCHIVO (Corrientes<br>(Capital))     |
| atos del Expedie                                                    | nte que agre                                              | ga al Portafolio                                                          |                              |                   |          |                                                            |
| xpediente DGA 32                                                    | 2/24 Fecha Inic                                           | io 15/08/1997                                                             |                              |                   |          |                                                            |
| )rg. Radicación DI                                                  | RECCION GENER                                             | AL DE ARCHIVO (Corrientes                                                 | s (Capital)) <b>Fecha Ro</b> | idicación 09/02/2 | 009      |                                                            |
| arátula OFICIO                                                      |                                                           |                                                                           |                              |                   |          |                                                            |
| rg. Creador DIREC                                                   | CCION GENERAL I                                           | DE ARCHIVO (Corrientes (C                                                 | apital))                     |                   |          |                                                            |
|                                                                     |                                                           |                                                                           |                              |                   |          |                                                            |
|                                                                     |                                                           |                                                                           |                              |                   |          |                                                            |
|                                                                     |                                                           |                                                                           |                              |                   |          |                                                            |
|                                                                     |                                                           |                                                                           |                              |                   |          |                                                            |
|                                                                     |                                                           |                                                                           |                              |                   |          |                                                            |
| /                                                                   |                                                           |                                                                           |                              |                   |          |                                                            |
| regar Expediente                                                    | Salir                                                     |                                                                           |                              |                   |          |                                                            |
| regar Expediente                                                    | Salir                                                     |                                                                           |                              |                   |          |                                                            |
| regar Expediente                                                    | Salir                                                     |                                                                           |                              |                   |          |                                                            |
| regar Expediente                                                    | Salir                                                     |                                                                           |                              |                   |          |                                                            |
| regar Expediente                                                    | Salir                                                     |                                                                           |                              |                   |          |                                                            |
| regar Expediente                                                    | Salir                                                     |                                                                           |                              |                   |          | Usuario: oag128<br>VIVADO, JOSE LUIS Mi Cuenta             |
| regar Expediente<br>Portafolio                                      | Salir                                                     |                                                                           |                              |                   |          | Usuario: oagi28<br>VirALDO, JOSE LUIS Mi Cuento<br>Abogado |
| regar Expediente<br>Portafolio                                      | Salir                                                     |                                                                           |                              |                   |          | Usuaria: aagi28<br>vivatoo, Jose Luis Mi Cuenta<br>Abogado |
| Portafolio<br>Agregar Expediente                                    | Salir<br>Exportar a Exce                                  | 21                                                                        |                              |                   |          | Usuario: oag128<br>VIVALDO, JOSE LUIS Mi Cuenta<br>Abogado |
| Portafolio<br>Agregar Expediente                                    | Salir<br>Exportar a Exo                                   |                                                                           | 5                            |                   |          | Usuario: oogt28<br>VIVALDO, JOSE LUIS Mi Cuento<br>Abogado |
| Portafolio Agregar Expediente United States                         | Salir<br>Salir<br>Exportar a Exce<br>Expte Nro v va       |                                                                           | Seleccionar                  |                   |          | Usuario: oagi28<br>VirALDO, JOSE LUIS Mi Cuenta<br>Abogado |
| Portafolio Agregar Expediente Localidad                             | Salir<br>Exportar a Exo<br>Expte Nro V va<br>eleccionar   | el<br>alor = v 32 (<br>v Organismo                                        | Seleccionar. V               |                   |          | Usuario: oogi28<br>viva.Do, Jose Luis Mi Cuento<br>Abogado |
| Portafolio<br>Agregar Expediente<br>T- Buscar en<br>Localidad       | Salir<br>Exportar a Exce<br>Expte Nro v va<br>eleccionar_ | alor = v 32 ¢<br>v Organismo                                              | Seleccionar_ v<br>Organismo  |                   | Carátula | Usuario: orgi28<br>vivalDo, Jose Luis Mi Cuento<br>abogado |
| Portafolio Agregar Expediente V Buscar en Localidad Sa Tipo V N DGA | Salir<br>Exportar a Exce<br>Expte Nro V va<br>eleccionar  | alor = v 32 ¢<br>v Organismo<br>ho v Localidad<br>24 Corrientes (Capital) | Seleccionar                  | DE ARCHIVO        | Carátula | Usuaric: cagiza<br>vrvADO, JOSE LUIS Mi Cuento<br>Abogado  |

Una vez agregado al portafolio del profesional, podrá enviar escritos a la Dirección de Archivo y recibir notificaciones desde dicho organismo en ese expte.